# Anleitung - Bewerbungsvorlagen schnell anpassen

Die Vorlage ist mit sogenannten Formatvorlagen formatiert, d. h. die verschiedenen Elemente der Vorlage sind entsprechend zentral formatiert.

Die Formatvorlagen sind hierarchisch aufgebaut, d. h. Änderungen an bestimmten Stellen wirken sich auch an anderen Stellen aus.

#### Die Formatvorlagen werden über die Taste F11 eingeblendet. Die in den Vorlagen selbst erstellten Formatvorlagen heißen Benutzervorlagen.

Die Grafiken auf der nächsten Seite zeigen, wo die verschiedenen Benutzervorlagen exemplarisch in der Bewerbungsvorlage genutzt werden.

#### Darstellung der genutzten Benutzervorlagen – Teil 1

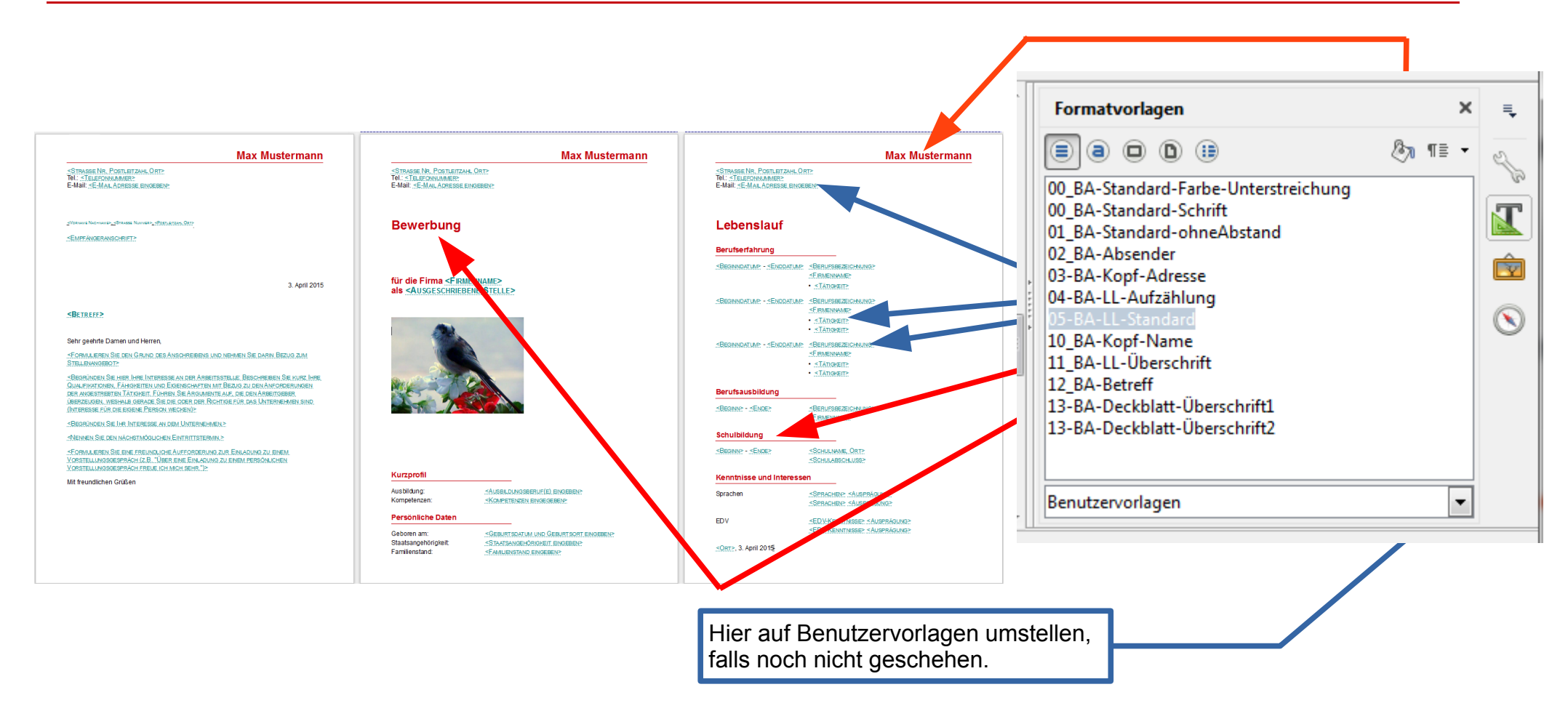

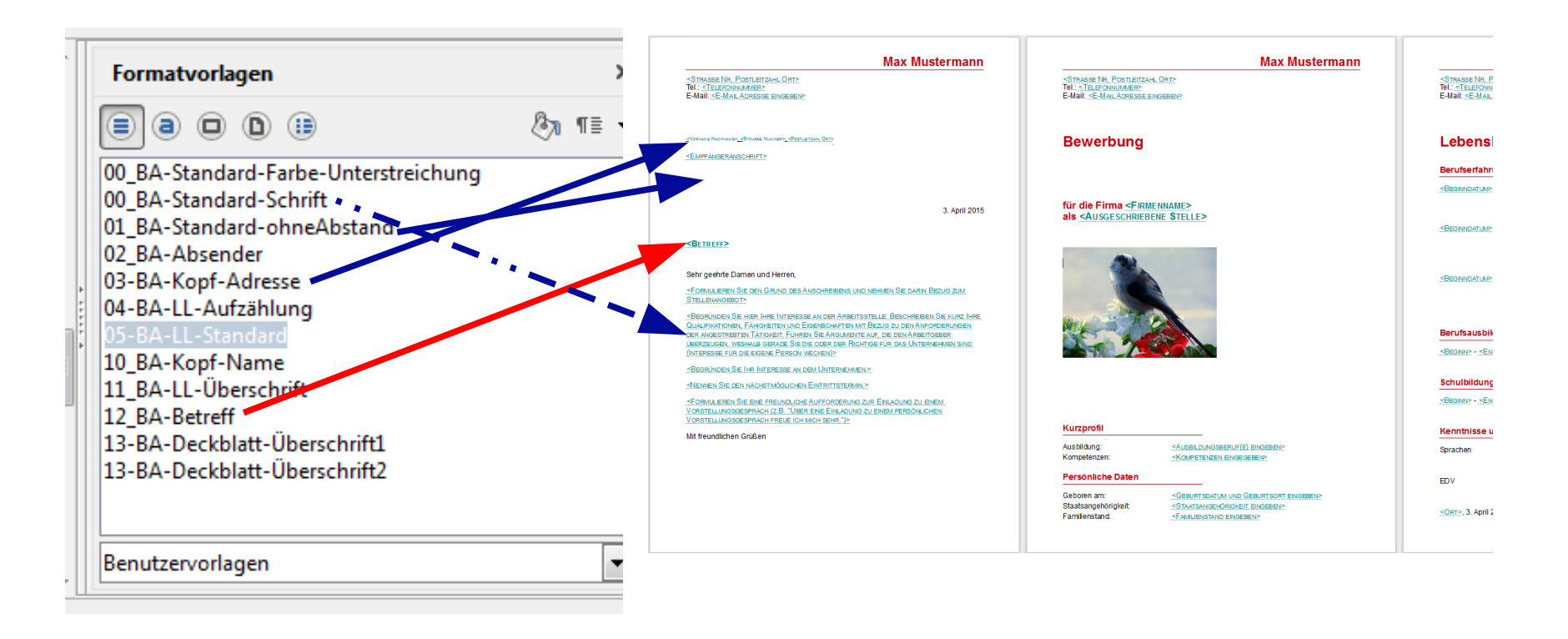

Änderungen des Layouts im Dokument sollten möglichst nur über die Benutzervorlagen vorgenommen werden, da sich hierdurch automatisch alle entsprechend formatierten Texte im Layout anpassen. Hierzu klickt man mittels rechter Maustaste die Formatvorlage an und klickt auf Ändern.

# **Beispiele:**

# 1. Änderung der Schriftart von Arial 11pt auf Times New Roman 12pt

Die Schriftart ist in 00-BA-Standard-Farbe-Unterstreichung verankert.

Daher **Rechtsklick** auf die Benutzervorlage und mit **Ändern** die Schriftart anpassen. Automatisch werden alle Benutzervorlagen auf Times New Roman angepasst. Die Schriftgrößen werden nur dort angepasst, wo in den Benutzervorlagen nicht andere Größen fest definiert wurden.

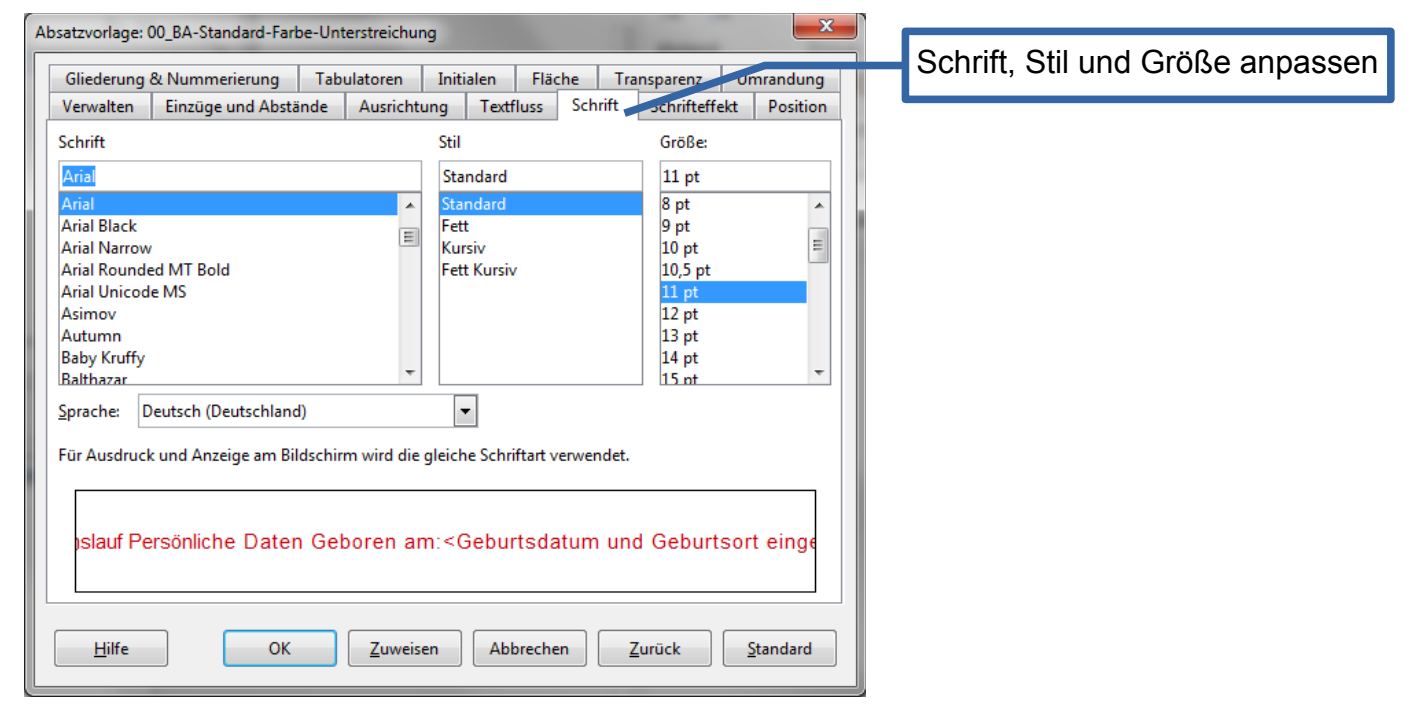

## 2. Änderung der Schriftfarbe für die Überschriften von rot auf blau

Die Schriftfarbe ist in **00-BA-Standard-Farbe-Unterstreichung** verankert, dort in der Registerkarte **Schrifteffekt**.

Daher **Rechtsklick** auf die Benutzervorlage und mit **Ändern** die **Schriftfarbe** anpassen. Automatisch werden alle Benutzervorlagen, die auf **00-BA-Standard-Farbe-Unterstreichung** basieren, farblich angepasst.

| Absatzvorlage: 00_BA-Standard-Farbe-Unterstreichung                                                             |                       |
|----------------------------------------------------------------------------------------------------|-----------------------|
|                                                                                                    | Schriftfarbe annassen |
| Gliederung & Nummerierung Tabulatoren Initialen Fläche Transparenz Umrandung                                    |                       |
| Verwalten Einzüge und Abstände Ausrichtung TextBluss Schrift Schriftetfekt Position                             |                       |
| Schriftfarbe: Übersteicnung: Farbe:                                                                             |                       |
| Benutzer (Ohne) Automatisch 🔻                                                                                   |                       |
| Effekte: <u>D</u> urchstreichung:                                                                               |                       |
| (Ohne)  (Ohne)                                                                                                  |                       |
| Relief:         Unterstreichung:         Earbe:                                                                 |                       |
| (Ohne) (Ohne) Automatisch 🔻                                                                                     |                       |
| <u> </u>                                                                                                    |                       |
| Schatten                                                                                                    |                       |
| Blinkend                                                                                                    |                       |
| Ausgeblendet                                                                                                    |                       |
|                                                                                                    |                       |
|                                                                                                    |                       |
|                                                                                                    |                       |
| slauf Persönliche Daten Geboren am: <geburtsdatum einge<="" geburtsort="" td="" und=""><td></td></geburtsdatum> |                       |
|                                                                                                    |                       |
|                                                                                                    |                       |
| Hilfe OK Zuweisen Abbrechen Zurück Standard                                                                     |                       |
|                                                                                                    |                       |

# 3. Änderung der Linie in 10-BA-Kopf-Name und in 11\_BA-LL-Überschrift

Die Linie ist in **00-BA-Standard-Farbe-Unterstreichung** verankert, dort in der Registerkarte Umrandung.

Bitte Rechtsklick auf die Benutzervorlage **00-BA-Standard-Farbe-Unterstreichung**, Ändern anklicken und in der **Registerkarte Umrandung** die Umrandung anpassen.

| Verwalten          | Einzüge und Abstä    | nde Ausricht     | ung Text    | tfluss S | chrift         | Schrifteffel | t Position       |
|--------------------|----------------------|------------------|-------------|----------|----------------|--------------|------------------|
| Gliederung         | & Nummerierung       | Tabulatoren      | Initialen   | Fläche   | Tran           | sparenz      | Umrandung        |
| Linienanord        | nung                 | Linie            |             |          | Abstand        | zum Inhal    |                  |
| Standar <u>d</u> : |                      | Sti <u>l</u> :   |             |          | Links:         | 0,05         | <b></b>          |
|                    |                      |                  |             | •        | Recht          | 0,05 cm      | A V              |
| <u>B</u> enutzerd  | efiniert:            | <u>B</u> reite:  |             |          | oen:           | 0.05 cm      |                  |
|                    |                      | 0,75 pt          |             | *        | Unter          | 0.05 am      |                  |
|                    |                      | <u>F</u> arbe:   |             |          | <u>U</u> nten  | 0,05 cm      |                  |
| +                  | •                    | steel            | blue-Sataur | ed 💌     | <u> </u>       |              |                  |
| Schatten           |                      |                  |             |          |                |              |                  |
| Position:          |                      | <u>D</u> istanz: |             |          | <u>F</u> arbe: |              |                  |
|                    |                      | 0,00 cm 🌲        |             |          | <b>S</b>       | chwarz       | *                |
| Eigenschafte       | en                   |                  |             |          |                |              |                  |
| ✓ Mit der          | n nächsten Absatz ve | erschmelzen      |             |          |                |              |                  |
| <u>H</u> ilfe      | ОК                   | Zuweis           | en Ab       | brechen  | <u>Z</u> u     | rück         | <u>S</u> tandard |

Hier können auch die Dicke der Linie und der Stil angepasst werden.

## 4. Linie unter den Überschriften im Lebenslauf soll kürzer/länger sein.

Die Länge der Linie ist in 11-BA-LL-Überschrift-Name verankert, dort in der Registerkarte **Einzüge und Abstände**. Den Einzug bei **Hinter Text** vergrößern bzw. verkleinern.

| AI | bsatzvorlage: 11_BA-LL-Über | schrift                |               |            |                | ×                |     |                       |
|----|-----------------------------|------------------------|---------------|------------|----------------|------------------|-----|-----------------------|
|    | Gliederung & Nummerieru     | ng Tabulatoren         | Initialen     | Fläche Tra | nsparenz L     | Imrandung        |     | Finzua des Textes und |
|    | Einzug                      | Abstande Ausricht      | ung   Textflu | ss Schrift | Schrifterfekt  | Position         | t – | der Linie anpassen    |
|    | <u>V</u> or Text:           | 0,00 cm                |               |            | _              |                  |     |                       |
| i. | Hinter <u>T</u> ext:        | 9,00 cm 🚔              |               |            |                |                  | h   |                       |
|    | Erste <u>Z</u> eile:        | 0,00 cm 📮              |               |            |                |                  |     |                       |
|    | Automatisch                 |                        |               |            |                |                  |     |                       |
|    | Abstand                     |                        |               |            |                |                  |     |                       |
|    | Ü <u>b</u> er Absatz:       | 0,60 cm 🚖              |               |            |                |                  |     |                       |
|    | Unter Absatz:               | 0,00 cm                |               |            |                |                  |     |                       |
|    | Keine Abstande zwisch       | nen Absatzen derselber | Vorlage       |            |                |                  |     |                       |
|    | Proportional von            | 105 %                  |               |            |                |                  |     |                       |
|    | Registerhaltigkeit          |                        |               |            |                |                  |     |                       |
|    | Berü <u>c</u> ksichtigen    |                        |               |            |                |                  |     |                       |
|    |                             |                        |               |            |                |                  |     |                       |
|    | Hilfe                       | OK <u>Z</u> uweis      | en Abbre      | chen       | <u>[</u> urück | <u>S</u> tandard |     |                       |

#### 5. Textabstände verkleinern, damit z. B. Lebenslauf auf eine Seite passt.

Die Abstände sind in den jeweiligen Formatvorlagen einzeln hinterlegt, damit diese gezielt angepasst werden können.

Anpassungen am Beispiel 11-BA-LL-Überschrift-Name Die Abstände findet man in der Registerkarte Einzüge und Abstände an mehreren Stellen.

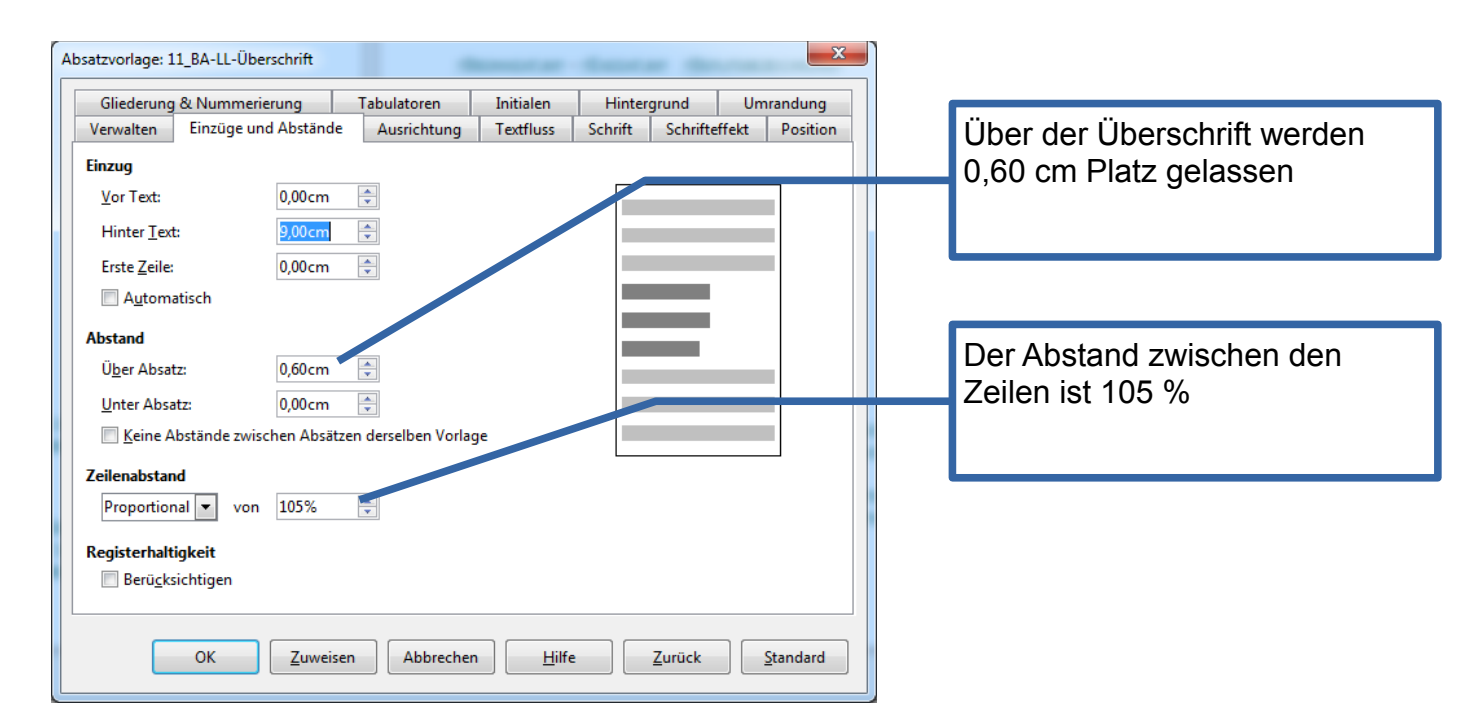

#### Hinweis:

Immer wenn ein Enter gesetzt wird, wird damit ein Absatz erzeugt, so dass die entsprechend gespeicherten Abstände über und unter dem Absatz eingefügt werden.

Will man an einer bestimmten Stelle diesen Abstand noch nicht haben, möchte aber in die nächste Zeile, so muss man die Shift- und Enter-Tasten gleichzeitig drücken. (Shift-Tast dient zum Großschreiben von Buchstaben, zu deutsch Umschalttaste)

#### 5. Textausrichtung der Kopfzeile (Vorname Name) ändern

Soll der Name in der Kopfzeile links ausgerichtet werden, so ändert man in der Benutzervorlage die Ausrichtung.

| bsatzvorlage: 10_BA-Kopf-Name              | X                                                 |                      |
|--------------------------------------------|---------------------------------------------------|----------------------|
| Gliederung & Nummerierung Tabulatoren      | Initialen Hintergrund Umrandung                   | Ausrichtung wechseln |
| Verwalten Einzüge und Abstände Ausrichtung | Textfluss Schrift Schrifteffekt Position          | Ŭ Ŭ                  |
| Optionen                                   |                                                   |                      |
| Links                                      |                                                   |                      |
| © <u>R</u> echts                           |                                                   |                      |
| ○ Z <u>e</u> ntriert                       |                                                   |                      |
| Blocksatz                                  |                                                   |                      |
| Letzte Zeile: Links 👻                      |                                                   |                      |
| Einzelnes Wort austreiben                  |                                                   |                      |
| Am Textraster fangen (wenn aktiviert)      |                                                   |                      |
|                                            |                                                   |                      |
| Text-an-Text                               |                                                   |                      |
| Ausrichtung: Automatisch 💌                 |                                                   |                      |
|                                            |                                                   |                      |
|                                            |                                                   |                      |
|                                            |                                                   |                      |
|                                            |                                                   |                      |
|                                            |                                                   |                      |
|                                            |                                                   |                      |
|                                            |                                                   |                      |
| OK <u>Z</u> uweisen Abbrech                | ien <u>H</u> ilfe <u>∠</u> urück <u>S</u> tandard |                      |
|                                            |                                                   |                      |